# Introducing the Botany Downs eLibrary!

We are excited to be able to offer access to ebooks to keep our students reading over lockdown, with the ePlatform from Wheelers. It will be available from now until 27 November 2021.

Your child has been set up with a login and password to access the ePlatform \*\* please help your child to log in, and navigate the eLibrary together. \*\* some titles are age restricted and will not be available to your child if they are not in the

appropriate year level.

1) Follow this link to the ebook library: <u>https://botanydownsps.eplatform.co/</u>

2) Log in with this format: First name.Last name / Password: BDSIibrary

### \*\* we recommend changing the password to one of your own choice when you first login. See below for instructions.

\*\* first name is the preferred name your child is enrolled at the school with.

#### 3) **Download the app** to your preferred reading device.

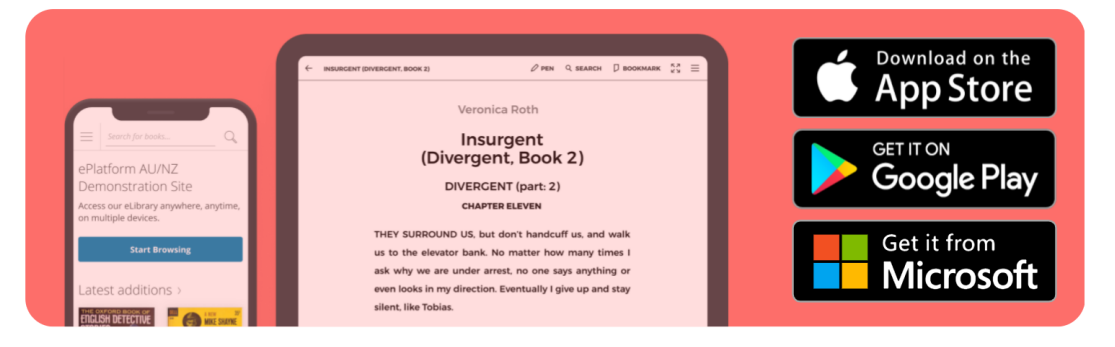

4) **Browse the library** for great books to read! You can select which category to browse from the menu on the right eg: Child, Teen or General, and you can also filter by preferred format, eg epub (ebook), audio, PDF.

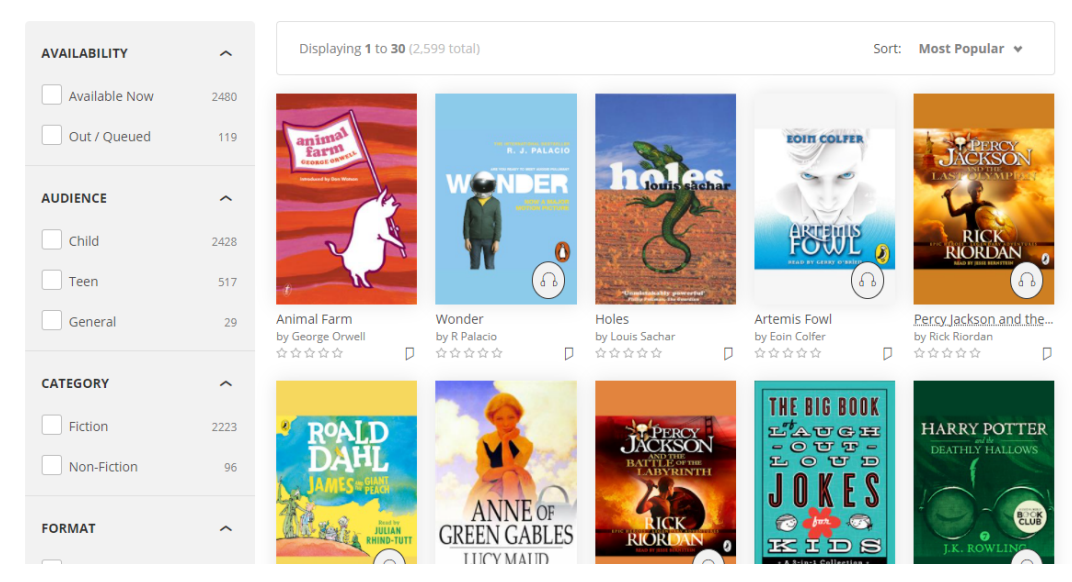

**Browsing Library** 

5) **Select a book**, and click borrow if you would like to read it. Books are borrowed for 2 weeks.

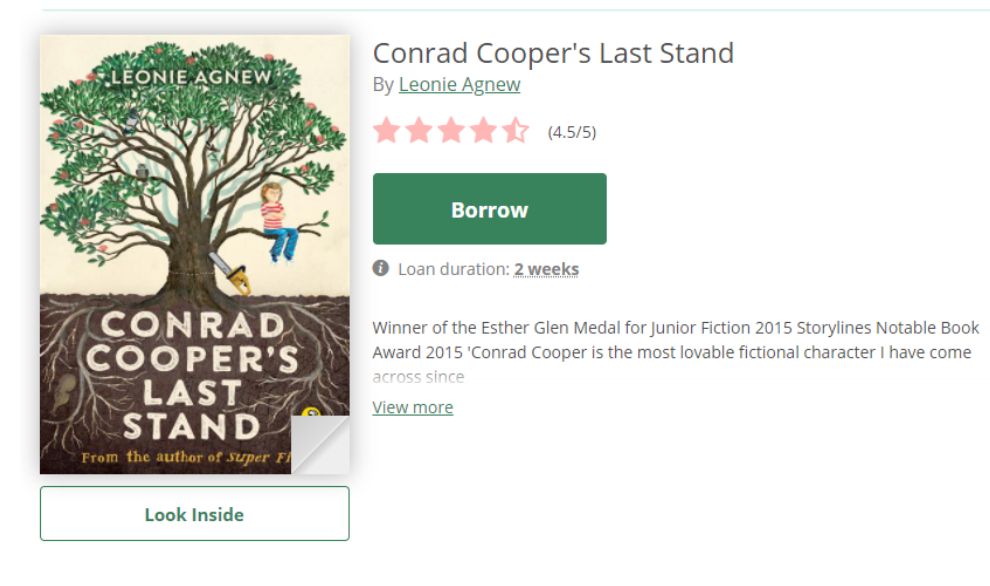

6) When you have finished reading: login again. Click on 'LOANS', **click RETURN** for the book you are returning.

\*\* books are borrowed for 2 weeks - if you haven't finished it by then, the book will automatically lock on your device, and you won't be able to continue reading it. If you would like to finish reading it, you will need to re-borrow it.

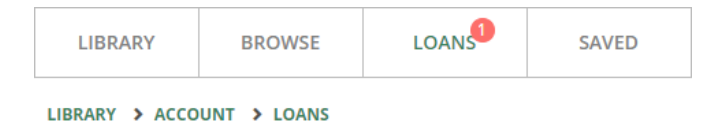

# Loans

You currently have 1 title on loan.

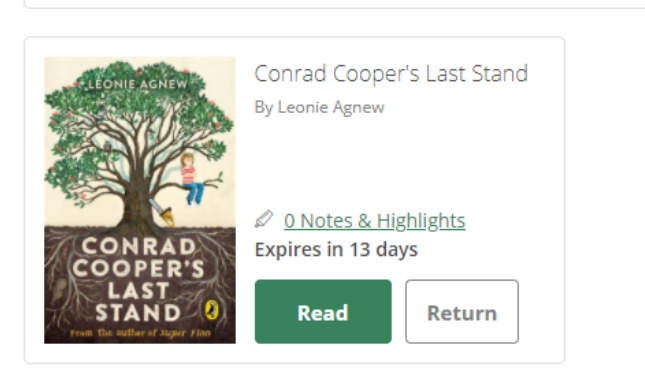

## To change your password once you have logged in:

Click on the 'account' icon in the top right corner, and select 'change password'. Enter your new password, then confirm the password. Click save.

| 台        | Vanessa Hatley-O 🔘 🥿  | LIBRARY > ACCOUNT > CHANGE PASSWORD                                          |
|----------|-----------------------|------------------------------------------------------------------------------|
|          | Settings              | Change your Password<br>Please enter your new Password in both fields below. |
| va<br>ar | My Notes & Highlights | New Password                                                                 |
|          | My Title Requests     | Confirm Password                                                             |
|          | Sign out              |                                                                              |
|          | Sign out              | Save Password                                                                |